| Name of the Document |         | Manual for VPN Add/modify form from https://eforms.nic.in |               |  |
|----------------------|---------|-----------------------------------------------------------|---------------|--|
| Classification       | General | Audience                                                  | NIC VPN Users |  |
| Version              | 1       | Date of last change                                       | 10 Jan 2020   |  |

# Manual for applying VPN on https://eforms.nic.in

# For VPN Add/Modify Form (Add new server IP or ports)

User can fill online **VPN Add/modify application** form through <u>https://eforms.nic.in</u> site. Kindly follow the below mentioned steps.

**Step 1:-** Access <u>https://eforms.nic.in</u> site in any browser. Click on **Ok** button.

| Error Forms                                                                       | Notice                                                                                          | н   | EDBACK | CONTACT US |  |
|-----------------------------------------------------------------------------------|-------------------------------------------------------------------------------------------------|-----|--------|------------|--|
| 1//                                                                               | To access the NIC Coordinator module, the coordinator shou<br>access eforms portal through VPN. | ıld |        |            |  |
| eForms Solution<br>and paperless                                                  |                                                                                                 | Dk  |        |            |  |
| Provides digital signing provision to r<br>reject, raise query, upload and downlo | educe usage of paper. Stakeholders can approve,<br>ad multiple documents online.                |     |        |            |  |
| PORTAL WORKFLOW                                                                   | USER MANUAL                                                                                     |     |        |            |  |

Step 2:- Now click on Login option.

| E COMPANY AND A COMPANY AND A COMPANY AND A COMPANY A COMPANY A CO                                                                                                    | HOME SERVICES PROCESS FEEDBACK CONTACT US                                       |
|----------------------------------------------------------------------------------------------------|---------------------------------------------------------------------------------|
|                                                                                                    | · · · · · · · · · · · · · · · · · · ·                                           |
| Brance<br>- ware<br>- ware | oForme: Fostures of the Application                                             |
| and the second second s                                                                                                    | Web responsive with convenient GUI, More than 13 services have been on-boarded, |
| Arman Sector                                                                                                    | Preview and Edit, Custom flow for specific services, Auto forward to next level |
|                                                                                                    | USER MANUAL                                                                     |
| A man<br>A man<br>A man<br>A man                                                                                                    | THE THEFT                                                                       |

**Step 3**:- User will login only with **VPN registered email id** either **Government email id** or any **private email id**. First we are showing through **Government email id**.

| Name of the Document |         | Manual for VPN Add/modify form from https://eforms.nic.in |               |  |
|----------------------|---------|-----------------------------------------------------------|---------------|--|
| Classification       | General | Audience                                                  | NIC VPN Users |  |
| Version              | 1       | Date of last change                                       | 10 Jan 2020   |  |

# "Now enter **government email id (@nic.in, @gov.in etc)** in blank box and then click on **Continue**. "

| Login                                                      | × |
|------------------------------------------------------------|---|
| Sign in to Portal                                          |   |
| Enter Your NIC/GOV or Alternate Email ID<br>abc-nic@nic.in |   |
|                                                            |   |

After that type email id password in password box & Captcha.

| Login                                    | 24             |  |  |  |
|------------------------------------------|----------------|--|--|--|
| Sign in to                               | o Portal       |  |  |  |
| Enter Your NIC/GOV or Alternate Email ID |                |  |  |  |
| Password                                 |                |  |  |  |
| hckg2F S                                 | Enter Captcha* |  |  |  |
| CONTI                                    |                |  |  |  |

In next step user will receive an **OTP** on his **Registered mobile** number **linked** with his/her **Emial id**.

Enter the received OTP in blank box and clcik on Continue.

| Name of the Document |         | Manual for VPN Add/modify form from https://eforms.nic.in |               |  |
|----------------------|---------|-----------------------------------------------------------|---------------|--|
| Classification       | General | Audience                                                  | NIC VPN Users |  |
| Version              | 1       | Date of last change                                       | 10 Jan 2020   |  |

| Ħ |
|---|
|   |
| _ |
| _ |
|   |
|   |

*"If user wishes to login with Private Email id (non-nic email id)* then follow the steps below ."

Type your **email id** in blank box and then **click on Continue**.

| Login                                                           | × |  |
|-----------------------------------------------------------------|---|--|
| Sign in to Portal                                               |   |  |
| Enter Your NIC/GOV or Alternate Email ID<br>xzy-delhi@gmail.com |   |  |
|                                                                 |   |  |

Click on Yes option.

| NOTE:                        |                    |                              |                            |                    | ~     |
|------------------------------|--------------------|------------------------------|----------------------------|--------------------|-------|
|                              | You may reg        | gister only for t            | the following se           | ervices :-         |       |
| <ul> <li>Email \$</li> </ul> | ervice             |                              |                            |                    |       |
| <ul> <li>VPN Set</li> </ul>  | ervice             |                              |                            |                    |       |
| <ul> <li>Securit</li> </ul>  | y Audit Service    |                              |                            |                    |       |
| <ul> <li>Cloud</li> </ul>    | Service            |                              |                            |                    |       |
| <ul> <li>Domaii</li> </ul>   | Registration Ser   | vice                         |                            |                    |       |
| <ul> <li>Firewa</li> </ul>   | Service            |                              |                            |                    |       |
| <ul> <li>Reserv</li> </ul>   | ation for video co | onferencing Serv             | rice                       |                    |       |
| <ul> <li>vveb A</li> </ul>   | pplication Firewal | services                     |                            |                    |       |
| To register                  | for other service  | s, please log in<br>email ad | with your govern<br>dress. | ment email service | (NIC) |
|                              | Are you            | sure, you wa                 | ant to proceed             | d with             |       |
|                              | Time               | jereg gaalanna (             | gmail.com?                 | •                  |       |
|                              |                    |                              |                            |                    |       |
|                              |                    |                              | 1                          | YES                | NO    |

| Name of the Document |         | Manual for VPN Add/modify form from https://eforms.nic.in |               |  |
|----------------------|---------|-----------------------------------------------------------|---------------|--|
| Classification       | General | Audience                                                  | NIC VPN Users |  |
| Version              | 1       | Date of last change                                       | 10 Jan 2020   |  |

Enter **Mobile number** in blank box and Captcha then click on **Continue**.

| Login             |                                          | 24             |  |  |  |
|-------------------|------------------------------------------|----------------|--|--|--|
| Si                | Sign in to Portal                        |                |  |  |  |
| Enter Your NIC/GO | Enter Your NIC/GOV or Alternate Email ID |                |  |  |  |
| xzy.delhi@gmai    | I.com                                    |                |  |  |  |
| India (+91) 🗸     | 98765                                    | 43210          |  |  |  |
| +HKO75            | $\mathbf{a}$                             | Enter Captcha* |  |  |  |
|                   | CONTI                                    |                |  |  |  |

After Clicking on **Continue** option, user will receive **OTP** on **Email id** & **Mobile number simultaneously**. You need to type **both** OTP in boxes like below screenshot.

| Login                                |                       | **              |
|--------------------------------------|-----------------------|-----------------|
|                                      |                       |                 |
| Ve                                   | rify OTP Deta         | ils             |
| Enter Your Mobile                    | OTP (Update Mot       | bile?)          |
| •••••                                | <b>4</b>              |                 |
| Please use previous OT<br>+91XXXXXXX | IP which has been se  | nt on           |
|                                      | OR/BOTH               |                 |
| Enter Your Email (                   | отр                   |                 |
|                                      |                       |                 |
| Please use previo<br>*****@gmail.co  | ous OTP which h<br>om | as been sent on |
| Resend mobile otp                    | Resend email otp      | CONTINUE        |
|                                      |                       |                 |

| Name of the    | Document | Manual for VPN Add/modify form from https://eforms. |               |  |  |
|----------------|----------|-----------------------------------------------------|---------------|--|--|
| Classification | General  | Audience                                            | NIC VPN Users |  |  |
| Version        | 1        | Date of last change                                 | 10 Jan 2020   |  |  |

Step 4:- Now in the next step, User Profie will open . Fill all Mandatory fields.

|                                                | सिंह ने प्रियेण प्रियान केंद्र<br>Net Service National Informatics Centre<br>MESSAGING AND GWS OWSION |                     |                                      |                                                        | н 🧖  |
|------------------------------------------------|----------------------------------------------------------------------------------------------------|---------------------|--------------------------------------|--------------------------------------------------------|------|
|                                                | eForms · Dashboards · Profile Page                                                                    |                     |                                      |                                                        |      |
| - Nr Doguost                                   |                                                                                                    |                     |                                      |                                                        |      |
| <ul> <li>My request</li> </ul>                 | User Profile                                                                                          |                     |                                      |                                                        |      |
| OUR SERVICES                                   |                                                                                                    |                     |                                      |                                                        |      |
| Authentication Services<br>(LDAP)              | Entries marked with asterik (*) are mandatory                                                         |                     |                                      |                                                        |      |
| Cloud                                          |                                                                                                    |                     |                                      |                                                        |      |
| Clistribution List Services                    | Personal Info Organizational Info                                                                     |                     |                                      |                                                        |      |
| T DNS Services                                 | User Name *                                                                                           |                     | Employee Code                        |                                                        |      |
| Domain Registration                            | abc kumar                                                                                             |                     | Enter Employee Code [Only character  | s and digits allowed]                                  |      |
| 👼 Email                                        | Mobile *                                                                                              |                     | Email Address *                      |                                                        |      |
| -<br>Man Sampark                               | +919650473774                                                                                         |                     | ajai.kumar070@gmail.com              |                                                        |      |
|                                                | Telephone Number(0) *                                                                                 |                     | Telephone Number(R)                  |                                                        |      |
|                                                | 011-123456                                                                                            |                     | Enter Residence Telephone Number [S  | TD CODE-TELEPHONE]                                     |      |
| P Change Requests                              | Designation *                                                                                         |                     | Enter Your Official Address *        |                                                        |      |
| Security Audit                                 | Network Engineer                                                                                      |                     | NIC HQ                               |                                                        |      |
| 🕥 SMS Service                                  | State where you are posted * Distr                                                                    | trict/City Name *   |                                      | in Code *                                              |      |
| SMTP Gateway                                   | DELHI                                                                                                 | lewDelhi            | ×                                    | 10053                                                  |      |
| 🚺 Update Mobile                                |                                                                                                    |                     | _                                    |                                                        |      |
| Video Conference                               |                                                                                                    | CONT                | INUE                                 |                                                        |      |
| 🛔 VPN Service                                  |                                                                                                    |                     |                                      |                                                        |      |
| 🚺 WAF                                          |                                                                                                    |                     |                                      |                                                        |      |
| 穼 WIFI Service                                 |                                                                                                    |                     |                                      |                                                        |      |
| 🥺 Forms 🖃                                      | ार्ट्रीय स्वन्म विज्ञान केंद्र<br>National Informatics Centre User Manual 🐧 Older Venion              |                     |                                      |                                                        | н, 🧖 |
| V EQAMS THE SIL SCHOOL                         | MESSAGING AND SMS DIVISION                                                                            |                     |                                      |                                                        | Ŧ    |
| 🗗 Dashboards 🗸 🗸                               | eForms · Dashboards · Profile Page                                                                    |                     |                                      |                                                        |      |
| My Request                                     |                                                                                                    |                     |                                      |                                                        |      |
| OUR SERVICES                                   | User Profile                                                                                          |                     |                                      |                                                        |      |
| Authentication Services                        | Entries marked with asterik (*) are mandatory                                                         |                     |                                      |                                                        |      |
| Cloud                                          |                                                                                                    |                     |                                      |                                                        |      |
| <ul> <li>Distribution List Services</li> </ul> | Personal Info Organizational Info                                                                     |                     |                                      |                                                        |      |
| †∓ DNS Services                                | User Name *                                                                                           |                     | Employee Code                        |                                                        |      |
| Domain Registration                            | Enter Full Name [Only characters,dot(.) and whitespace allowed]                                       |                     | Enter Employee Code [Only charac     | sters and digits allowed]                              |      |
| 👼 Email                                        | Mobile *                                                                                              |                     | Email Address *                      |                                                        |      |
| 崎 Sampark                                      | +91-3876543210                                                                                        |                     | xzy.delhi@gmail.com                  |                                                        |      |
| 🖧 МАР/РОР                                      | Telephone Number(O) * Enter Official Telephone Number [STD CODE-TELEPHONE]                            |                     | Enter Residence Telephone Number     | # [STD CODE-TELEPHONE]                                 |      |
| P Change Requests                              | Designation *                                                                                         |                     | Enter Your Official Address *        |                                                        |      |
| Security Audit                                 | Enter Designation [Only characters, digits, whitespace and $[,$ - $\delta_i]$ allowed]                |                     | Enter Your Official Address [Only cl | haracters,digits,whitespace and [, - # / () ] allowed] |      |
| 点 SMS Service                                  | State where you are posted * Di                                                                       | istrict/City Name * | _                                    | Pin Code *                                             |      |
| SMTP Gateway                                   | select                                                                                                | -SELECT-            | ~                                    | Enter Pin Code [Only digits(6) allowed]                |      |
| Update Mobile                                  |                                                                                                    |                     |                                      |                                                        |      |
| Video Conference                               |                                                                                                    | co                  | ONTINUE                              |                                                        |      |
| H VPN Service                                  |                                                                                                    |                     |                                      |                                                        |      |
| VWAF                                           |                                                                                                    |                     |                                      |                                                        |      |
| WIFI Service                                   |                                                                                                    |                     |                                      |                                                        |      |

After filling all details, click on **Continue**.

| Name of the    | Document | Manual for VPN Add/modify form from https://eforms.nic.in |               |  |  |
|----------------|----------|-----------------------------------------------------------|---------------|--|--|
| Classification | General  | Audience                                                  | NIC VPN Users |  |  |
| Version        | 1        | Date of last change                                       | 10 Jan 2020   |  |  |

**Step 5** :- In next page User will fill his/her Organization details. Select **Organization Category** then select **Ministry &Departments.** 

Now type your reporting/ nodal /forwarding officer's email id in reporting/nodal/forwarding officer email id box. After typing email id (in case of government email id only) all other fields will be filled automatically.

| 🥺 <u>Forms</u> 😑                               | स्टिन सुरान दिलान केंद्र<br>National Informatics Centre<br>Messaging Ano SMS Division |                                         |                                    |                              |   | н. 🧖 |
|------------------------------------------------|---------------------------------------------------------------------------------------|-----------------------------------------|------------------------------------|------------------------------|---|------|
| 🗗 Dashboards 🔹 👻                               | eForms · Doshboards · Profile Page                                                    |                                         |                                    |                              |   |      |
| My Request                                     |                                                                                       |                                         |                                    |                              |   |      |
| OUR SERVICES                                   | User Profile                                                                          |                                         |                                    |                              |   |      |
| Authentication Services<br>(LDAP)              | Entries marked with asterik (*) are mandatory                                         |                                         |                                    |                              |   |      |
| Cloud                                          |                                                                                       |                                         |                                    |                              |   |      |
| <ul> <li>Distribution List Services</li> </ul> | Personal Info Organizational Info                                                     |                                         |                                    |                              |   |      |
| †₽ DNS Services                                | Organization Category *                                                               | Ministry/Organization *                 |                                    | Department/Division/Domain * |   |      |
| Domain Registration                            | Central                                                                               | Ministry of information technology      | -NIC ~                             | other                        | ~ |      |
| 🚰 Email                                        | Reporting/Nodal/Forwarding Officer Email*                                             |                                         | Reporting/Nodal/Forwarding Officer | Name *                       |   |      |
| -                                              | abcxyz@nic.in                                                                         |                                         | Mr ABC                             |                              |   |      |
| - · ·                                          | Reporting/Nodal/Forwarding Officer Mobile *                                           |                                         | Reporting/Nodal/Forwarding Officer | Telephone *                  |   |      |
| MAP/POP                                        | +90000000826                                                                          |                                         | o⊪- <b>123456</b>                  |                              |   |      |
| IP Change Requests                             | Reporting/Nodal/Forwarding Officer Designation *                                      |                                         |                                    |                              |   |      |
| 🔒 Security Audit                               | Scientist-C                                                                           |                                         |                                    |                              |   |      |
| SMS Service                                    | I declare that my Reporting/Nodal/Forwarding Officer belongs to the so                | ime Ministry/Department from which i t  | elong.                             |                              |   |      |
| SMTP Gateway                                   | NOTE: • If any "DSI\/Ministry/Department" needs to be added place                     | a send the details to sforms at his for | tlin                               |                              |   |      |
| Update Mobile                                  |                                                                                       |                                         |                                    |                              |   |      |
| Video Conference                               |                                                                                       |                                         |                                    |                              |   |      |
| H VPN Service                                  |                                                                                       | SUE                                     | 36411                              |                              |   |      |
| 🗘 WAF                                          |                                                                                       |                                         |                                    |                              |   |      |
| S WEI Service                                  |                                                                                       |                                         |                                    |                              |   |      |

Check the declaration box and then click on Submit option.

**Step 6**:- After that, multiple links for services will display in **left side panel**. Select only **VPN Service** link.

| 🥺 <u>Forms</u> 🖃                                                  | स्ट्रिय गुजना विद्यान जेंद्र<br>National Informatics Centre<br>MESSAGING AND SMS DIVISION |                                                          |                        |                                         |      | HL Mr AB C                          | Kumar 🧖 |
|-------------------------------------------------------------------|-------------------------------------------------------------------------------------------|----------------------------------------------------------|------------------------|-----------------------------------------|------|-------------------------------------|---------|
| 🗗 Dashboards 🗸                                                    | Dear Mr A B C Kumar,<br>Notice : For any quary or doubt, You can use "RAISE A QUERY" opt  | ion to interact with other stakeholders. For tracking th | ne status of the reque | st, use "TRACK" option.                 |      |                                     |         |
| My Request OUR SERVICES At structure from from from               | Total User Requests 0                                                                     | Today's Pending Request                                  | 0                      | Total Pending Requests                  | 0    | Total Completed Requests            | 0       |
| Automatication services     (LDAP)     Distribution List Services | General Filters                                                                           | Total Pending Request                                    |                        |                                         |      |                                     |         |
| 17 DNS Services                                                   | No Request Available                                                                      | Show 0 entries                                           |                        |                                         |      | Search: Reg Id, Emoil, Status, Data |         |
| 값 IMAP/POP                                                        |                                                                                           | App Id                                                   | nail                   | 11 Status<br>No data available in table | Date | 14 Actions                          |         |
| 🕤 SMS Service                                                     |                                                                                           | Showing 0 to 0 of 0 entries                              |                        |                                         |      | Previor                             | is Next |
| SMTP Gataway                                                      |                                                                                           |                                                          |                        |                                         |      |                                     |         |
| * VPN Service                                                     |                                                                                           |                                                          |                        |                                         |      |                                     |         |
|                                                                   |                                                                                           |                                                          |                        |                                         |      |                                     |         |

| Name of the    | Document | Manual for VPN Add/modify form from https://eforms.nic.in |               |  |  |
|----------------|----------|-----------------------------------------------------------|---------------|--|--|
| Classification | General  | Audience                                                  | NIC VPN Users |  |  |
| Version        | 1        | Date of last change                                       | 10 Jan 2020   |  |  |

Step 7 :- Click on VPN Services link .VPN application form will open. Select Type of User.

| 🥺 <u>Forms</u> 🖃                                                        | N = A refla quat flateraita<br>Tel € A National Informatic Centre<br>Statistica National Sources                                                                                                    | H. Mr A B C Kumar 🧖 |
|-------------------------------------------------------------------------|----------------------------------------------------------------------------------------------------|---------------------|
| 🗗 Dashboards 🗸                                                          | OForms                                                                                                    |                     |
| OUR SERVICES Authentication Services ((DAP)  Distribution List Services | VPN Dotalis Typo d Use*           O Now Request         For Renew VPN Or Add/Modify New Server IP or Ports in Exiting VPN accounts.                                                                                                    |                     |
| t≓ DNS Services<br>∰ Email (@gov)                                       | Choose State Co-andinator* Choose State Co-andinator* State Coordinator State Coordinator U                                                                                                    |                     |
| IMAP/POP     If Change Requests                                         | # Address *       Single #       Particular for the products:       Application UR,       Destination Port *                                                                                                    |                     |
| <ul> <li>SMS Service</li> <li>SMIP Gateway</li> </ul>                   | Enter # Antonia Sig 333.000[         Enter Application UIL [og (Https://otacom)]         Enter Destination Port [og 80.443]           Server Loadine*                                                                                                    | +                   |
| CPRI Service     WIFI Service                                           | Remots Remote Remote Re |                     |
| EXTERNAL SERVICES                                                       | Copitche ξή ψψψ Ο Enter Copitche                                                                                                    |                     |
| Domain Registration sampark                                             | Phaneleon can't Subarret                                                                                                    |                     |

Step 8:- 1<sup>st</sup> select NIC Coordinator and then select **Add to exiting** option. Type your **exiting VPN registration number a**nd click on search option.

| <u>Forms</u> =                                    | মার্চের ব্রহনা বিরান কর<br>National Informatics Centre<br>MESSAGING AND SMS DIVISION | uuost × H. or                             |
|---------------------------------------------------|--------------------------------------------------------------------------------------|-------------------------------------------|
| 🗐 Dashboards 🗸                                    | eForms · Dashboards · Vpn Services VPN REGISTRATION NO VPN2312345                    | o Korn 💠                                  |
| My Request                                        | VPN Details                                                                          |                                           |
| OUR SERVICES<br>Authentication Services<br>(LDAP) | Type of User *  New Request  Add To existing/Renew                                   | Close                                     |
| Clistribution List Services                       |                                                                                      | Select NIC Coordinator email id from list |
| †₹ DNS Services                                   | Choose Coordinator *                                                                 | Choose Co-ordinator*                      |
| 🜆 Email (@gov)                                    | Organization Coordinator                                                             |                                           |
| S IMAP/POP                                        | IP Address *                                                                         |                                           |
| HI IP Change Requests                             | Single IP     IP Range Enter IP address *                                            | Application URL Destination Port*         |
| 💩 SMS Service                                     |                                                                                      |                                           |
| 📑 SMTP Gateway                                    | Server Location*                                                                     |                                           |
| 🔲 Update Mobile in(@gov)                          | NDC Dolhi                                                                            |                                           |

Step 10:- Click on Add New.

| Add/Renew F      | Request             |                  | ×                    |
|------------------|---------------------|------------------|----------------------|
| VPN REGISTRATIO  | N NO                |                  |                      |
| VPN231234        | 15                  | Search           |                      |
| Server IP        | Server Location     | Destination Port | Service              |
| 107107-0010-005  |                     | 443              |                      |
|                  | Exiting Server IP's | 3389             |                      |
|                  |                     | 443              |                      |
| -                |                     | 443              |                      |
| 100000-072000000 | SP                  | 22               |                      |
| *******          | SP                  | 22               |                      |
|                  | SP                  | 22               | Now Click on Add New |
|                  |                     | c                | Close Renew Add New  |

| Name of the    | Document | Manual for VPN Add/modify form from https://eforms.nic.i |               |  |  |
|----------------|----------|----------------------------------------------------------|---------------|--|--|
| Classification | General  | Audience                                                 | NIC VPN Users |  |  |
| Version        | 1        | Date of last change                                      | 10 Jan 2020   |  |  |

Step 11:- Add New Server IP address with port numbers. Type Captcha and click on Previous and submit.

#### Note :- If wants to add more Server IP address click on [+] icon.

| VPN Details                                                                    |                   |                             |                    |                |                 |                  |                               |
|--------------------------------------------------------------------------------|-------------------|-----------------------------|--------------------|----------------|-----------------|------------------|-------------------------------|
| Type of User *                                                                 |                   |                             |                    |                |                 |                  |                               |
| New Request     Add To existing/Renew                                          |                   |                             |                    | Ex             | iting Server IF | & Ports          |                               |
| Choose Coordinator *                                                           |                   | Choose Co-ordinator*        |                    | Server IP      | Server Location | Destination Port | Service                       |
| Organization Coordinator                                                       |                   | sustainen autoria (autoria) | ~                  |                |                 | 443              |                               |
|                                                                                |                   |                             |                    | -              |                 | 3389             |                               |
|                                                                                |                   |                             |                    |                |                 | 443              |                               |
|                                                                                |                   |                             |                    | -              |                 | 443              |                               |
|                                                                                |                   |                             |                    |                | SP              | 22               |                               |
|                                                                                |                   |                             |                    | <b>William</b> | SP              | 22               |                               |
|                                                                                |                   |                             |                    | 徽海油            | SP              | 22               |                               |
| IP Address *           Single IP         IP Range           Enter IP address * | Application URL   |                             | Destination Port * |                |                 |                  | lf you<br>want to<br>add more |
| 164.100.x.x                                                                    | test.nic.in       |                             | 80, 443            |                |                 |                  | IP<br>address                 |
| Server Location*                                                               | v                 |                             |                    |                |                 |                  | Clcik on<br>+ button          |
| Remarks                                                                        |                   |                             |                    |                |                 |                  |                               |
| Remarks Mention Remarks if you want.                                           |                   |                             |                    |                |                 |                  |                               |
|                                                                                |                   |                             |                    |                |                 |                  |                               |
|                                                                                | Captoha (rely)Q 😏 | Type Captcha                |                    |                |                 |                  |                               |
|                                                                                | Preview and       | Submit                      |                    |                |                 |                  |                               |

Step 12:- Check on Terms & Condition . After that click on Submit.

| Name of the    | Name of the Document         Manual for VPN Add/modify form from <a href="https://www.https://www.htttps://wwwwwwwwwww.https://www.https://www.htttps://wwww.https://w</th> |                     |               |  |  |
|----------------|----------------------------------------------------------------------------------------------------|---------------------|---------------|--|--|
| Classification | General                                                                                                    | Audience            | NIC VPN Users |  |  |
| Version        | 1                                                                                                    | Date of last change | 10 Jan 2020   |  |  |

| Preview                                 |                                  |                     |                                           |                  |                             | ×      |
|-----------------------------------------|----------------------------------|---------------------|-------------------------------------------|------------------|-----------------------------|--------|
| VPN Reques                              | t Form                           |                     |                                           |                  |                             |        |
| Personal Infan                          | mation                           |                     |                                           |                  |                             |        |
| Name of Applicant                       | mation                           | Designation *       |                                           | Employee C       | ode                         |        |
|                                         |                                  | Sr.Network Engineer |                                           | [Only cho        | racters and digits allowed] |        |
| Office Address                          |                                  |                     |                                           |                  |                             |        |
| Postal Address *                        |                                  |                     |                                           |                  |                             |        |
| NKN, 3rd floor, Blo                     | ock - IIIDelhi IP park , Shastri | Park                |                                           |                  |                             |        |
| State where you ar                      | re posted *                      | District *          |                                           | Pin Code *       |                             |        |
| DELHI                                   |                                  | NewDelhi            |                                           | 110053           |                             |        |
| Telephone Number                        | r:(0)*                           |                     | Telephone Number :(R)                     | )                |                             |        |
| 011-2430                                |                                  |                     | +91-001-001-001-001-001-001-001-001-001-0 |                  |                             |        |
| Mobile *                                |                                  |                     | E-mail Address *                          |                  |                             |        |
| +910000000630                           |                                  |                     | -00002300250000                           |                  |                             |        |
| Reporting/Nodal                         | /Forwarding Officer De           | tails               |                                           |                  |                             |        |
| Reporting/Nodal/Fe                      | orwarding Officer Email *        |                     | Reporting/Nodal/Forwa                     | ording Officer N | lame *                      |        |
| 400000000000000000000000000000000000000 | <b>10</b> -                      |                     |                                           | ₽.               |                             |        |
| Reporting/Nodal/Fo                      | orwarding Officer Mobile *       |                     | Reporting/Nodal/Forwa                     | arding Officer T | elephone *                  |        |
| +9000000008                             |                                  |                     | Chill Cause in                            |                  |                             |        |
| Reporting/Nodal/Fe                      | orwarding Officer Designa        | tion *              |                                           |                  |                             |        |
| Scientist-D                             |                                  |                     |                                           |                  |                             |        |
| Organization De                         | tails                            |                     |                                           |                  |                             |        |
| Organization Cate                       | gory                             |                     | Ministry/Organization                     | •                |                             |        |
| Central                                 |                                  | $\sim$              | Agriculture and Farr                      | mers Welfare     |                             | $\sim$ |
|                                         |                                  |                     |                                           |                  |                             |        |
| VPN Details                             |                                  |                     |                                           |                  |                             |        |
| single                                  | IP Address                       | http://test.pic.ip  | B0 443                                    |                  | Server Location             |        |
|                                         |                                  |                     |                                           |                  |                             |        |
| singh sorbiast@                         | nicio                            |                     |                                           |                  |                             |        |
| ungraanajaeteu                          |                                  |                     |                                           |                  |                             |        |
| I agree to Terr                         | ns and Conditions                |                     |                                           |                  |                             | 7      |
|                                         |                                  |                     |                                           |                  | Close Edit Su               | bmit   |
|                                         |                                  |                     |                                           |                  |                             |        |

Step 13:- Click on Yes.

| Name of the    | Document | Manual for VPN Add/modify form from https://eforms.nic |               |  |  |  |
|----------------|----------|--------------------------------------------------------|---------------|--|--|--|
| Classification | General  | Audience                                               | NIC VPN Users |  |  |  |
| Version        | 1        | Date of last change                                    | 10 Jan 2020   |  |  |  |

| For other options, your request will be automatically forwarded next level.We are sending your request for approval to email ad (xyz123@gov.in )         Name:       Mr X Y Z Kumar         Email:       xyz123@gov.in         Mobile:       +91-1234567890         Are you sure, you want to proceed? | ng the<br>ng as<br>you. |
|----------------------------------------------------------------------------------------------------|-------------------------|
| Name:     Mr X Y Z Kumar       Email:     ×yz123@gov.in       Mobile:     +91-1234567890                                                                                                    | to<br>dress             |
| Email:     ×yz123@gov.in       Mobile:     +91-1234567890                                                                                                    |                         |
| Mobile:     +91-1234567890       Are you sure, you want to proceed?                                                                                                    |                         |
| Are you sure, you want to proceed?                                                                                                    |                         |
|                                                                                                    |                         |
|                                                                                                    | -                       |

Step 14:- In next step, select Process Online option as shown in picture & then Click on Continue.

| eForms K                                                                                                    |                                                                                                    | Welcome GAUTAM JHA                                                                                    |
|----------------------------------------------------------------------------------------------------|----------------------------------------------------------------------------------------------------|----------------------------------------------------------------------------------------------------|
| NIC GERT                                                                                                    | DIAL 1800 111 555                                                                                                  | Pigital India<br>Reserve To Engeneer                                                                  |
| HOME • Virtual Private Network Services                                                                                                    |                                                                                                    |                                                                                                    |
| ⊜ Form Submission Type                                                                                                    |                                                                                                    |                                                                                                    |
| Please select any to proceed:  e-Sign the document with aadhaar ? E-Signing the document with aadhaar depends on external platter Proceed online ?  Proceed manually by uploading the scanned copy ? If you choose the manual option, you will have to download the g link (under "Actions") to get the request processed. | orms outside NIC. In case of delay, you may choose to pr<br>enerated PDF, and then upload the self signed and stan | oceed online without aadhaar<br>sped PDF in "My Request" module by clicking the "Upload Scanned Form" |
|                                                                                                    | 🗸 Continue                                                                                                    |                                                                                                    |

**Step 15**:- After clicking on Continue button a message will display. In that message you will receive your **VPN Add/Modify registration number**.

User will also receive VPN Registration number on Mobile via SMS & Email id. Now click on Close button. This message will close.

| Your form has been submitted                                                                                                    | ×  |
|----------------------------------------------------------------------------------------------------|----|
| Your form has been submitted and your Registration number is VPNADD-FORM202001010001<br>You can use it to track your request. You can track your request using rack User * |    |
|                                                                                                    | se |

| Name of the    | Name of the Document         Manual for VPN Add/modify form from https://efo |                     |               |  |  |
|----------------|------------------------------------------------------------------------------|---------------------|---------------|--|--|
| Classification | General                                                                      | Audience            | NIC VPN Users |  |  |
| Version        | 1                                                                            | Date of last change | 10 Jan 2020   |  |  |

# User can track his/her VPN application form status in eforms.nic.in.

# Track your request through the following steps.

#### <u>eForms</u> → My Request

| lead of the second second sec | ाष्ट्रीय स्वत्ना विज्ञान केंद्र<br>National Informatics Centre<br>MESSAGING AND SMS DIVISION | der Version                 |                    |                 |               | Hi, Gautam Jha 🧖        |
|----------------------------------------------------------------------------------------------------|----------------------------------------------------------------------------------------------|-----------------------------|--------------------|-----------------|---------------|-------------------------|
| Dashboards     My Request                                                                                                    | Total User Requests 7                                                                        | Today's Pending Request     | 0 Total Pe         | ending Requests | 0 Total Compl | eted Requests           |
| OUR SERVICES                                                                                                    | General Filters                                                                              | Total Requests              |                    |                 |               |                         |
| Cloud                                                                                                    | Application                                                                                  | Show 10 ¢ entries           |                    |                 | Search: Reg   | id, Email, Status, Date |
| < Distribution List Services                                                                                                    | WIFI Registration                                                                            | App Id                      | Email 11           | Status 14       | Date 11       | Actions                 |
| TF DNS Services                                                                                                    | VPN Registration                                                                             | VPNRENEW-FORM201911280001   | nfo9.nhq-dl@nic.in | Cancelled       | 2019-11-28    | Actions 🗸               |
| Domain Registration                                                                                                    | Status                                                                                       | VPNADD-FORM201911280002     | nfo9.nhq-dl@nic.in | Cancelled       | 2019-11-28    | Actions 🗸               |
| 🚰 Email                                                                                                    | Pending Request                                                                              | VPN-FORM201911280006        | nfo9.nhq-dl@nic.in | Cancelled       | 2019-11-28    | Actions 🗸               |
| ISI Sampark                                                                                                    | Rejected Request     Completed Request                                                       | WIFI-FORM201910210014       | nfo9.nhq-dl@nic.in | Completed       | 2019-10-21    | Actions 🗸               |
| 😫 ІМАР/РОР                                                                                                    |                                                                                              | WIFI-FORM201904040028       | nfo9.nhq-dl@nic.in | Completed       | 2019-04-08    | Actions 🗸               |
| IP Change Requests                                                                                                    |                                                                                              | WIFI-FORM201904080011       | nfo9.nhq-dl@nic.in | Completed       | 2019-04-08    | Actions 🗸               |
| 🚊 Socurity Audit                                                                                                    |                                                                                              | IMAPPOP-FORM201810120002    | nfo9.nhq-dl@nic.in | Completed       | 2018-10-12    | Actions 🗸               |
| 🕥 SMS Service                                                                                                    |                                                                                              | Showing 1 to 7 of 7 entries |                    |                 |               | Provious 1 Next         |
| SMTP Gateway                                                                                                    |                                                                                              |                             |                    |                 |               |                         |
| Ilodate Mobile                                                                                                    |                                                                                              |                             |                    |                 |               |                         |

#### <u>User Console</u> $\rightarrow$ Action.

| App Id                    | î↓ | Email              | 1 | Status    | î↓ | Date       | †↓                | Actions |   |
|---------------------------|----|--------------------|---|-----------|----|------------|-------------------|---------|---|
| VPNRENEW-FORM201911280001 |    | nfo9.nhq-dl@nic.in |   | Cancelled |    | 2019-11-28 |                   | Actions | ~ |
| VPNADD-FORM201911280002   |    | nfo9.nhq-dl@nic.in |   | Cancelled |    | 2019-11-28 | Preview           |         |   |
| VPN-FORM201911280006      |    | nfo9.nhq-dl@nic.in |   | Cancelled |    | 2019-11-28 | Generate Form     |         |   |
| WIFI-FORM201910210014     |    | nfo9.nhq-dl@nic.in |   | Completed |    | 2019-10-21 | Upload Multiple D |         |   |
| WIFI-FORM201904040028     |    | nfo9.nhq-dl@nic.in |   | Completed |    | 2019-04-0  | Raise/Respond to  | Query   |   |
| WIFI-FORM201904080011     |    | nfo9.nhq-dl@nic.in |   | Completed |    | 2019-04-0  | 8                 | Actions | ~ |
| IMAPPOP-FORM201810120002  |    | nfo9.nhq-dl@nic.in |   | Completed |    | 2018-10-12 |                   | Actions | ~ |

#### <u>Action → Track</u>

| Name of the    | Document | Manual for VPN Add/modify form | from <u>https://eforms.nic.in</u> |
|----------------|----------|--------------------------------|-----------------------------------|
| Classification | General  | Audience                       | NIC VPN Users                     |
| Version        | 1        | Date of last change            | 10 Jan 2020                       |

| App Id                    | Email              | <sup>↓</sup> Status <sup>↑↓</sup> | Date <sup>11</sup> Actions        |
|---------------------------|--------------------|-----------------------------------|-----------------------------------|
| VPNRENEW-FORM201911280001 | nfo9.nhq-dl@nic.in | Cancelled                         | 2019-11-28                        |
| VPNADD-FORM201911280002   | nfo9.nhq-dl@nic.in | Cancelled                         | 2019-11-28 C Preview              |
| VPN-FORM201911280006      | nfo9.nhq-dl@nic.in | Cancelled                         | 2019-11-28 denerate Form          |
| WIFI-FORM201910210014     | nfo9.nhq-dl@nic.in | Completed                         | 2019-10-21 🕹 Upload Multiple Docs |
| WIFI-FORM201904040028     | nfo9.nhq-dl@nic.in | Completed                         | 2019-04-0  Raise/Respond to Query |
| WIFI-FORM201904080011     | nfo9.nhq-dl@nic.in | Completed                         | 2019-04-08 Actions V              |
| IMAPPOP-FORM201810120002  | nfo9.nhq-dl@nic.in | Completed                         | 2018-10-12 Actions 🗸              |

### After Clicking on Track option , your VPN application will be Tracked.

| in version of the second second seco | lame                      | Email |                       | Mobile              | C     | ate |
|----------------------------------------------------------------------------------------------------|---------------------------|-------|-----------------------|---------------------|-------|-----|
| RO/FO/Nodal     Admin       Status:     Completed()       Completion Date:     2019-04-08 15:53:31.0                                                                                                    | inacular sectors          |       | ip.                   |                     | 5     |     |
| Status:         Completed()           Completion Date:         2019-04-08 15:53:31.0                                                                                                    | ər                        | RO/F  | O/Nodal               |                     | Admin |     |
|                                                                                                    | Status:<br>Completion Dat | e:    | Complete<br>2019-04-0 | d()<br>3 15:53:31.0 |       |     |
| Sender Details:         Support NKN(nfo17.sp-dl@nkn.in)                                                                                                    | Sender Details:           |       | Support N             | KN(nfo17.sp-dl@nkn  | .in)  |     |